## Museo del arte

Logging-in for the first time and posting an artwork image

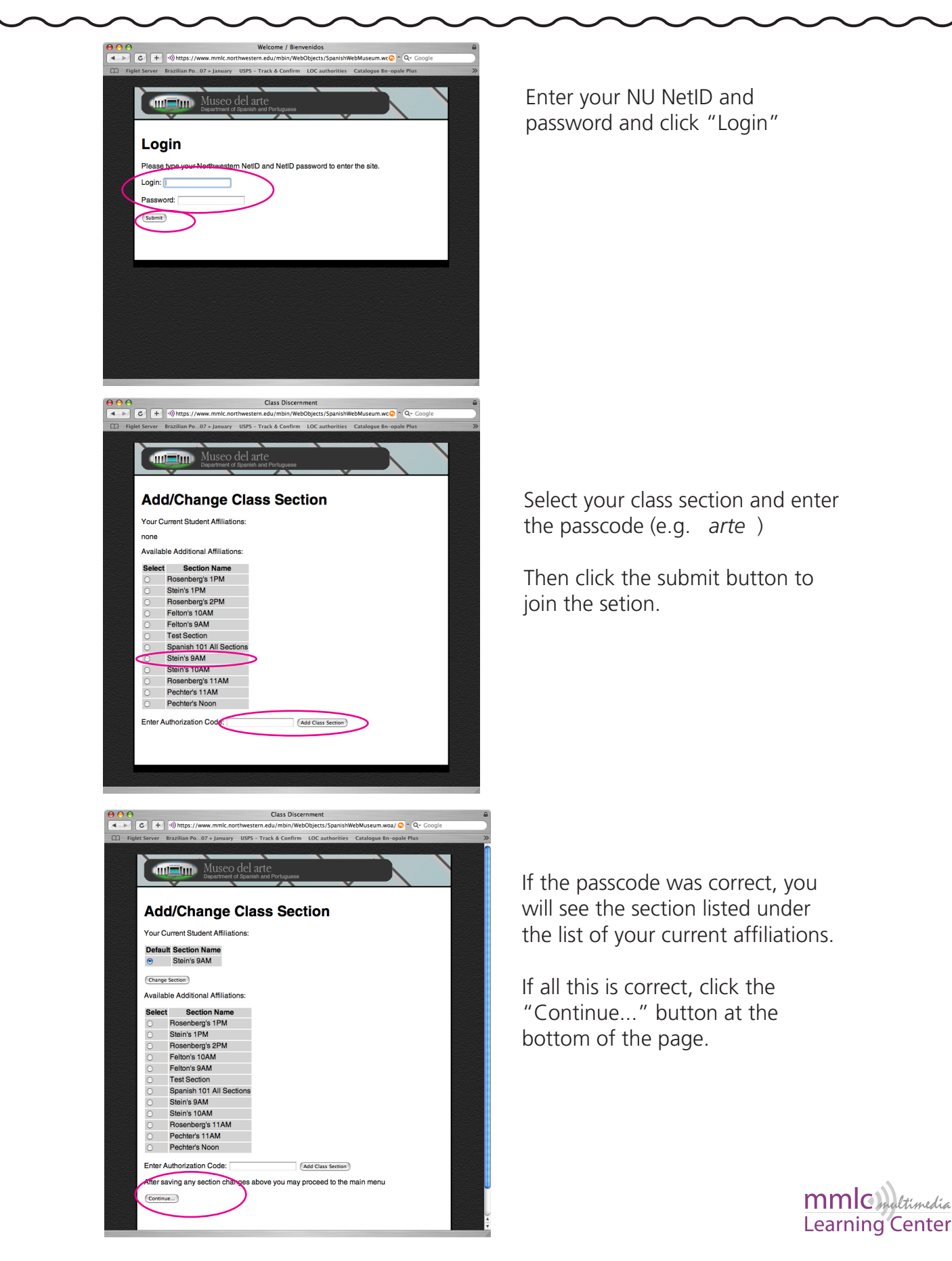

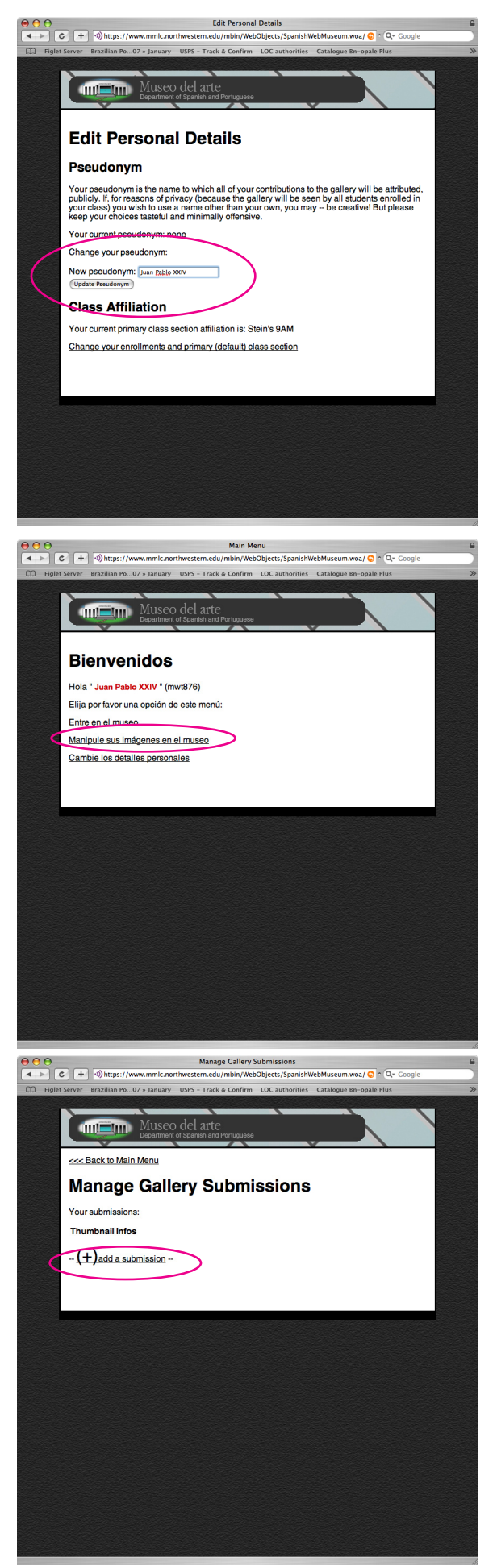

Choose a pseudonym for yourself -- it can be your real name -- your Spanish name in the classroom -- whatever. Your instructors will know your real name, but others viewing the gallery will know you by this name.

Click the submit button to update your psudonym

Main menu:

Select the link to manipulate/ manage your images in the gallery.

Click the (+) button to add an image to your list of submitted images.

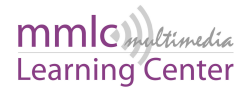

| <complex-block></complex-block>                                                                                                    | Add/Edit an Artwork                                                                                   |
|----------------------------------------------------------------------------------------------------|----------------------------------------------------------------------------------------------------|
| <complex-block></complex-block>                                                                                                    | Figlet Server Brazilian Po07 » January USPS - Track & Confirm LOC authorities Catalogue Bn-opale Plus |
| <complex-block></complex-block>                                                                                                    |                                                                                                    |
| <form></form>                                                                                                    | Museo del arte                                                                                        |
| <complex-block></complex-block>                                                                                                    | Department of Spanish and Portuguese                                                                  |
| <complex-block></complex-block>                                                                                                    |                                                                                                    |
| <complex-block></complex-block>                                                                                                    | Add/Edit Gallery Image                                                                                |
| <complex-block></complex-block>                                                                                                    |                                                                                                    |
| <complex-block></complex-block>                                                                                                    | Artista:                                                                                              |
| <form></form>                                                                                                    | Select from a list of already entered artists, or enter information about a new artist.               |
| <form></form>                                                                                                    | Artista registrado/a:                                                                                 |
| <complex-block></complex-block>                                                                                                    | Nuevo/a artista:                                                                                      |
|                                                                                                    |                                                                                                    |
|                                                                                                    | La obra.                                                                                              |
| Pair:       Imperiative         Print:       Imperiative         Contra realizada en (el año)       Noños de la obra (ehor)         Noños de sia (abora? (Kudad, Paira):       Imperiative         Imperiative       Imperiative         Uperiotive       Outer sellia (abora? (Kudad, Paira):         Imperiative       Imperiative         Uperiotive       Outer sellia (abora? (Kudad, Paira):         Imperiative       Imperiative         Uperiotive       Imperiative         Uperiotive       Imperiative         Uperiotive       Imperiative         Imperiative       Imperiative         Imperiative       Imperiative         Imperiative       Imperiative         Imperiative       Imperiative         Imperiative       Imperiative         Imperiative       Imperiative         Imperiative       Imperiative         Imperiative       Imperiative         Imperiative       Imperiative         Imperiative       Imperiative         Imperiative       Imperiative         Imperiative       Imperiative         Imperiative       Imperiative         Imperiative       Imperiative         Imperinter       Imp                                                                                                    | Título:                                                                                               |
| Bescripción breve de la obra (char<br>descripción breve de la obra (char<br>Dona cealizada en (el año)<br>Lognégana web)<br>Dirección ed museo-Cluidad, Paris<br>Territorian web)<br>Dirección del museo-Cluidad, Paris<br>Territorian web<br>Dirección del museo-Cluidad, Paris<br>Territorian web<br>Dirección del museo-Cluidad, Paris<br>Territorian web<br>Dirección del museo-Cluidad, Paris<br>Territorian web<br>Dirección del museo-Cluidad, Paris<br>Territorian web<br>Dirección del museo-Cluidad, Paris<br>Territorian web<br>Dirección del museo-Cluidad, Paris<br>Territorian web<br>Dirección del museo-Cluidad, Paris<br>Territorian web<br>Dirección del museo-Cluidad, Paris<br>Territorian web<br>Dirección del museo-Cluidad, Paris<br>Territorian web<br>Dirección del museo-Cluidad, Paris<br>Territorian web<br>Territorian web<br>Territorian web<br>Territorian web<br>Dirección del museo-Cluidad, Paris<br>Territorian web<br>Territorian web                                       | País: Argentina 🔹                                                                                     |
| Outre realizada en (el año)         Nordra está la obra? (Nombre el<br>Dirección del museo-(Cludad, Para):         Terrica (ex. oleo):         Unitad mage:         Pier donarre         Dirección del museo-(Cludad, Para):         Terrica (ex. oleo):         Unitad mage:         Pier donarre         Dirección del museo-(Cludad, Para):         Dirección del museo-(Cludad, Para):         Dirección del m                                                                                                    | Descripción breve de la obra (short description):                                                     |
| Add/Edit an Artwork         Update adit a obta? (Nombre tell<br>ingerbägina web)         Direction del musae-(Cludad, Part:<br>Terrica (as. cleo):         La imagen:<br>Infer Concertient on the selected         Direction del musae-(Cludad, Part:<br>Concertient on the selected         Direction del musae-(Cludad, Part:<br>Concertient on the selected         Direction del musae-(Cludad, Part:<br>Concertient on the selected         Direction del musae-(Cludad, Part:<br>Concertient on the selected         Direction del musae-(Cludad, Part:<br>Concertient on the selected         Direction del musae-(Cludad, Part:<br>Concertient on the selected         Direction del musae-(Cludad, Part:<br>Concertient on the selected         Direction del musae-(Cludad, Part:<br>Concertient on the selected         Direction del musae-(Cludad, Part:<br>Concertient on the selected artists, or enter information about a new artist:<br>Concertient on the selected artists, or enter information about a new artist.         Artista registradola:       Concertient on the selected artists, or enter information about a new artist.         Neuroide artiste:       Directiont on the selected artists, or enter information about a new artist.         Direction artisted       Direction on the selected artiste, or enter information about a new artist.         Direction artisted       Direction on the selected artiste, or enter information about a new artiste.         Direction artisted del musae-<br>Direction artisted del musae-<br>Directiona enter intereselected artiste, or enter information abou                                                                                                    |                                                                                                    |
| Dispersoding web)   Dispersoding web) Dispersoding web) </td <td>2 Dónde está la obra? (Nombre del</td>                                                                                                    | 2 Dónde está la obra? (Nombre del                                                                     |
| Directória (da: olaci):<br>Tecnica (da: olaci):<br>Persona directoria (da: olaci):<br>Persona directoria                                                                                                    | lugar/página web)                                                                                     |
| Terrica (ex. oleo):<br>La image:<br>File: @course into no file solecced<br>File: @course into no file solecced<br>File: @course into no file: @course into no file: @course into                                                                                                    | Dirección del museo-(Ciudad, Pals):                                                                   |
| Le image:   Pier 'oour ring: Pier 'oour ring: Pier 'oour                                                                                                    | l'ecnica (ex. oleo):                                                                                  |
| Viewow Add/Edit an Atwork     Image: Distant Atwork     Image: Distant Atwork                                                                                                    | La imagen:                                                                                            |
| Pier were no file selected<br>were were no file selected<br>were were notified and selected<br>were were marked notified and selected<br>were were wardland to 0.0 2 January 1030 - Tack & Confirm<br>Were were wardland to 0.0 2 January 1030 - Tack & Confirm<br>Were were wardland to 0.0 2 January 1030 - Tack & Confirm<br>Were were wardland to 0.0 2 January 1030 - Tack & Confirm<br>Were were wardland to 0.0 2 January 1030 - Tack & Confirm<br>Were were wardland to 0.0 2 January 1030 - Tack & Confirm<br>Were were wardland to 0.0 2 January 1030 - Tack & Confirm<br>Were were were were were were were were                                                                                                    |                                                                                                    |
| Cerce     Submit Answerk Information                                                                                                    | File: Choose File no file selected                                                                    |
| Image: Second Second                                                                                                    |                                                                                                    |
| Image: Submit Attwork Information         Image: Submit Attwork Information                                                                                                    |                                                                                                    |
| Addifalit an Artwork<br>I C I I I I I I I I I I I I I I I I I I                                                                                                    | Cancel Submit Artwork Information                                                                     |
| Ad/Edit an Artwork      Add/Edit an Artwork      Add/Edit an Artwork      Piget Server Brazilian Pio 02* Jamary USFS - Track & Confirm LOC authorities Catalogue Bin-space Piget      Piget Server Brazilian Pio 02* Jamary USFS - Track & Confirm LOC authorities Catalogue Bin-space Piget      Piget Server Brazilian Pio 02* Jamary USFS - Track & Confirm LOC authorities Catalogue Bin-space Piget      Add/Eddit databale Bind Piezopase      Add/Eddit databale Bind Piezopase      Add/Eddit databale Bind Piezopase      Add/Eddit databale Bind Piezopase      Additar Bigistradole      Autor      Piezopase      Autor      Piezopase      Piezopase      Autor      Piezopase      Piezopase      Autor      Piezopase      Piezopase      Piezopase      Piezopase      Piezopase      Piezopase      Piezopase      Piezopase      Piezopase      Piezopase      Piezopase      Piezopase      Piezopase      Pie                                                                                                    |                                                                                                    |
| Add/add a Actwork       Coccele         If all and the off and the off a                                                                                                    |                                                                                                    |
| Add/Edit an Artwork  Add/Edit an Artwork  Add/Edit an Artwork  Add/Edit an Artwork  Add/Edit an Artwork  Add/Edit an Artwork  Add/Edit an Artwork  Add/Edit an Artwork  Caladogue Bin-opake Mark  Add/Edit Callberry Image  Add/Edit Callberry Image  Add/Edit an Artwork  Add/Edit Callberry Image  Add/Edit an Artwork  Add/Edit an Artwork  Add/Edit Callberry Image  Add/Edit an Artwork  Add/Edit an Artwork  Add/                                                                                                    |                                                                                                    |
|                                                                                                    | Add/Edit an Artwork                                                                                   |
| Pipele Server       Brazillare Pie Die January       USES - Frack & Confirm       Die Cambrenities       Catalogue Bin-oppiel Pies         Image: Die Die Die Die Die Die Die Die Die Die                                                                                                    | C + Whttps://www.mmlc.northwestern.edu/mbin/WebObjects/SpanishWebMuseum  ^ C Coogle                   |
| Add/Edit Gallery Image<br>Add/Edit Gallery Image<br>Select from a list of already entered artists, or enter information about a new artist.<br>A rists registrado/a:<br>A rists registrado/a:<br>Wewoka artist:<br>Mellido:<br>Normor:<br>Balde origen:<br>Date de trabaje:<br>Melde on (el año)<br>De de laño)<br>De de laño)<br>De de de de de laño)<br>De de de de de de de de de de de de de de                                                                                                    | Figlet Server Brazilian Po07 » January USPS - Track & Confirm LOC authorities Catalogue Bn-opale Plus |
| Add/Edit Gallery Image<br>Add/Edit Gallery Image<br>Select from a list of already entered artists, or enter information about a new artist.<br>Artista registrado/a:<br>Artista registrado/a:                                                                         |                                                                                                    |
| Add/Edit Gallery Image<br>Atista<br>Atista registradola<br>Netwola artista<br>Apelido:<br>Netwola artista<br>Pais de origen:<br>Pais de origen:<br>Pais de ori | Museo del arte                                                                                        |
| Add/Edit Gallery Image<br>Arista<br>Select from a list of already entered artists, or enter information about a new artist.<br>Artista registrado/a: AAAAAAAAAAAAAAAAAAAAAAAAAAAAAAAAAAAA                                                                                                    | Department of Spanish and Portuguese                                                                  |
| Add/Edit Gallery Image<br>Artista<br>Select from a list of already entered artists, or enter information about a new artist.<br>Artista registrado/a: <u>Arto, eNA</u><br>Policy artista:<br>Mombre: <u>Attenden</u><br>Pais de origen: <u>Conder</u><br>Pais de origen: <u>Conder</u><br>Pais de origen: <u>Conder</u><br>Pais de la foi <u>1909</u><br>Fallecido/a en (el año) <u>1909</u><br>Fallecido/a en (el año) <u>1909</u><br>Fallecido/a en (el año) <u>1909</u>                                                                                                    |                                                                                                    |
| ACO/ECIT Gallery Image<br>Artista<br>Select from a list of already entered artists, or enter information about a new artist.<br>Artista registrado/a: Artista:<br>Appellido: Artista:<br>Appellido: Artista:<br>Appellido: Artista:<br>Pais de origen: Coade<br>Pais de trabajo: Coade<br>Pais de trabajo: Coade<br>Pais de origen: Coade<br>Pais de origen: Coade<br>Pais de origen: Coade<br>Pais de origen: Coade<br>Pais de trabajo: Coade<br>Pais de trabajo: Coade<br>Pais de tr                                                                           |                                                                                                    |
| Artista:<br>Select from a list of already entered artists, or enter information about a new artist.<br>Artista registrado/a: Artista:<br>Newvo/a artista:<br>Apellido: Artista:<br>Apellido: Artista:<br>País de origen: Cate: C<br>País de trabajo: Cate: C<br>Nacido/a en (el año) 1990<br>Fallecido/a en (el año) 2020                                                                                                    | Add/Edit Gallery Image                                                                                |
| Select from a list of already entered artists, or enter information about a new artist. Artista registrado/a:  Nuevola artista:  Apellido: Automatista: Apellido: Automatista: País de rabajo: Cadade País de trabajo: Fallecido/a en (el año) 2020 La obra:                                                                                                    | Artista                                                                                               |
| Select from a list of already entered artists, or enter information about a new artist.  Artista registrato/a:  Nuevo/a artista:  Apellido: Afataame Pais de ortgen: Pais de ortgen: Pais de trabajo: Pais de trabajo: Pais de trab                                                                                                    | Artista.                                                                                              |
| Artista registrado/a: CMAA-MAA-  Newo/a artista: Apeliido: A Lastaame Nombre: A Lastaame País de origen: Casa País de trabajo: País de trabajo: País de trabajo: Paísedo/a en (el año) 1590 Faíledo/a en (el año) 2020 La obra:                                                                                                    | Select from a list of already entered artists, or enter information about a new artist.               |
| Nuevo/a artista: Apellido:     Astaname Nombre:     Africtame País de origen:     Ecuador País de trabajo:     Cuda País de trabajo:     Cuda País de trabajo: Paísecido/a en (el año) Failecido/a en (el año) 2020 La obra:                                                                                                    | Artista registrado/a:                                                                                 |
| Apellido: A Lastanne<br>Nombre: A finanne<br>País de origen: Ecuador B<br>País de trabajo: Cuela B<br>Nacióda en (el año) 1990<br>Fallecido/a en (el año) 2020                                                                                                    | Nuevo/a artista:                                                                                      |
| Apellido: A Lastance<br>Nombre: A fizitame<br>País de origen: Ecutor B<br>País de trabajo: Coto B<br>Nacido de n (el año) 2020<br>Fallecido 2020                                                                                                    |                                                                                                    |
| Nombre: A functame País de origen: Eccador País de trabajo: Cuba B Nacido/a en (el año) 1990 Fallecido/a en (el año) 2020 La Obra:                                                                                                    | Apellido: A Lastname                                                                                  |
| País de origen: tecader (8)<br>País de trabajo: Cuba (8)<br>Nacido en (el año) 1900<br>Fallecido/a en (el año) 2020                                                                                                    | Nombre: A Eirstname                                                                                   |
| Pais de la alugio:         Cuba         If           Nacidoa en (el año)         1990         1990           Fallecido/a en (el año)         2020         1990                                                                                                    | País de origen: Ecuador                                                                               |
| Fallecido/a en (el año) 2020                                                                                                    | Marida (a a (a) a a (a) a a (a)                                                                       |
|                                                                                                    | Fallesida/a an (al año) 1900                                                                          |
| La obra:                                                                                                    |                                                                                                    |
|                                                                                                    | La obra:                                                                                              |

On the "Add/Edit" Gallery Image page, fill in the information about the artwork in order: Artist, details about the work, and then choose an file on your hard drive to upload.

The image file should be a large JPEG, GIF, PNG, PSD, or similar file, preferably 800x600 pixels or more

When you're done filling in the information, it should look something like this.

Click the submit button to upload all of the information into the database.

You should receive a confirmation page like this...

Click the link at the bottom to return to your images list.

To return to the main menu, click the link at the top of that page.

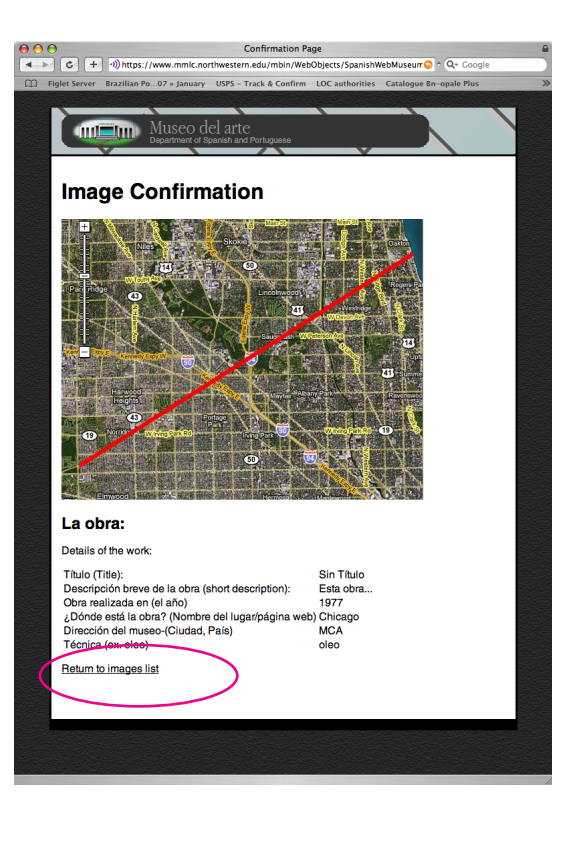

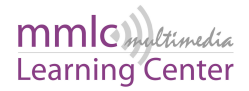

País:

Descripción breve de la obra (sho description): Obra realizada en (el año)

¿Dónde está la obra? (Nombre del lugar/página web) Dirección del museo-(Ciudad, País):

Técnica (ex. oleo):

La imagen: Upload Image: File: Choose File мса

dary.psd